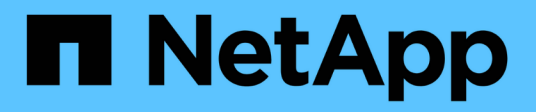

# Fehlerbehebung bei verlorenen und fehlenden Objektdaten

StorageGRID

NetApp March 12, 2025

This PDF was generated from https://docs.netapp.com/de-de/storagegrid/troubleshoot/troubleshooting-lost-and-missing-object-data.html on March 12, 2025. Always check docs.netapp.com for the latest.

# Inhalt

| Fe | nlerbehebung bei verlorenen und fehlenden Objektdaten               | . 1 |
|----|---------------------------------------------------------------------|-----|
|    | <sup>-</sup> ehlerbehebung bei verlorenen und fehlenden Objektdaten | . 1 |
|    | Jntersuchen Sie verlorene Objekte                                   | . 1 |
|    | Suche nach potenziell verlorenen Objekten und Wiederherstellung     | . 4 |
| ,  | Verlorene und fehlende Objektanzahl zurücksetzen                    | . 8 |

## Fehlerbehebung bei verlorenen und fehlenden Objektdaten

### Fehlerbehebung bei verlorenen und fehlenden Objektdaten

Objekte können aus verschiedenen Gründen abgerufen werden, darunter Leseanforderungen von einer Client-Applikation, Hintergrundverifizierungen replizierter Objektdaten, ILM-Neubewertungen und die Wiederherstellung von Objektdaten während der Recovery eines Storage Node.

Das StorageGRID System verwendet Positionsinformationen in den Metadaten eines Objekts, um von welchem Speicherort das Objekt abzurufen. Wenn eine Kopie des Objekts nicht am erwarteten Speicherort gefunden wird, versucht das System, eine andere Kopie des Objekts von einer anderen Stelle im System abzurufen, vorausgesetzt, die ILM-Richtlinie enthält eine Regel zum Erstellen von zwei oder mehr Kopien des Objekts.

Wenn der Abruf erfolgreich ist, ersetzt das StorageGRID System die fehlende Kopie des Objekts. Andernfalls wird wie folgt die Warnung **Objekte verloren** ausgelöst:

- Wenn bei replizierten Kopien keine weitere Kopie abgerufen werden kann, gilt das Objekt als verloren, und die Warnmeldung wird ausgelöst.
- Wenn eine Kopie nicht vom erwarteten Speicherort abgerufen werden kann, wird das Attribut Corrupt Copies Detected (ECOR) für Kopien, die mit Löschvorgängen codiert wurden, um eins erhöht, bevor versucht wird, eine Kopie von einem anderen Speicherort abzurufen. Falls keine weitere Kopie gefunden wird, wird die Meldung ausgelöst.

Sie sollten sofort alle Warnmeldungen von **Objects Lost** untersuchen, um die Ursache des Verlusts zu ermitteln und festzustellen, ob das Objekt noch in einem Offline- oder anderweitig derzeit nicht verfügbaren Storage-Knoten vorhanden ist. Siehe "Untersuchen Sie verlorene Objekte".

Wenn Objekt-Daten ohne Kopien verloren gehen, gibt es keine Recovery-Lösung. Sie müssen jedoch den Zähler "Lost Objects" zurücksetzen, um zu verhindern, dass bekannte verlorene Objekte neue verlorene Objekte maskieren. Siehe "Verlorene und fehlende Objektanzahl zurücksetzen".

## Untersuchen Sie verlorene Objekte

Wenn der Alarm **Objekte verloren** ausgelöst wird, müssen Sie sofort untersuchen. Sammeln Sie Informationen zu den betroffenen Objekten und wenden Sie sich an den technischen Support.

#### Bevor Sie beginnen

- Sie müssen im Grid-Manager mit einem angemeldet sein "Unterstützter Webbrowser".
- · Sie haben "Bestimmte Zugriffsberechtigungen".
- Sie müssen über die Passwords.txt Datei verfügen.

#### Über diese Aufgabe

Die Warnung **Objects lost** zeigt an, dass StorageGRID glaubt, dass es keine Kopien eines Objekts im Raster gibt. Möglicherweise sind Daten dauerhaft verloren gegangen.

Untersuchen Sie verlorene Objektwarnungen sofort. Möglicherweise müssen Sie Maßnahmen ergreifen, um weiteren Datenverlust zu vermeiden. In einigen Fällen können Sie ein verlorenes Objekt wiederherstellen, wenn Sie eine sofortige Aktion ausführen.

#### Schritte

- 1. Wählen Sie KNOTEN.
- 2. Wählen Sie **Speicherknoten > Objekte** Aus.
- 3. Überprüfen Sie die Anzahl der verlorenen Objekte, die in der Tabelle Objektanzahl angezeigt werden.

Diese Nummer gibt die Gesamtzahl der Objekte an, die dieser Grid-Node im gesamten StorageGRID-System als fehlend erkennt. Der Wert ist die Summe der Zähler Lost Objects der Data Store Komponente innerhalb der LDR- und DDS-Dienste.

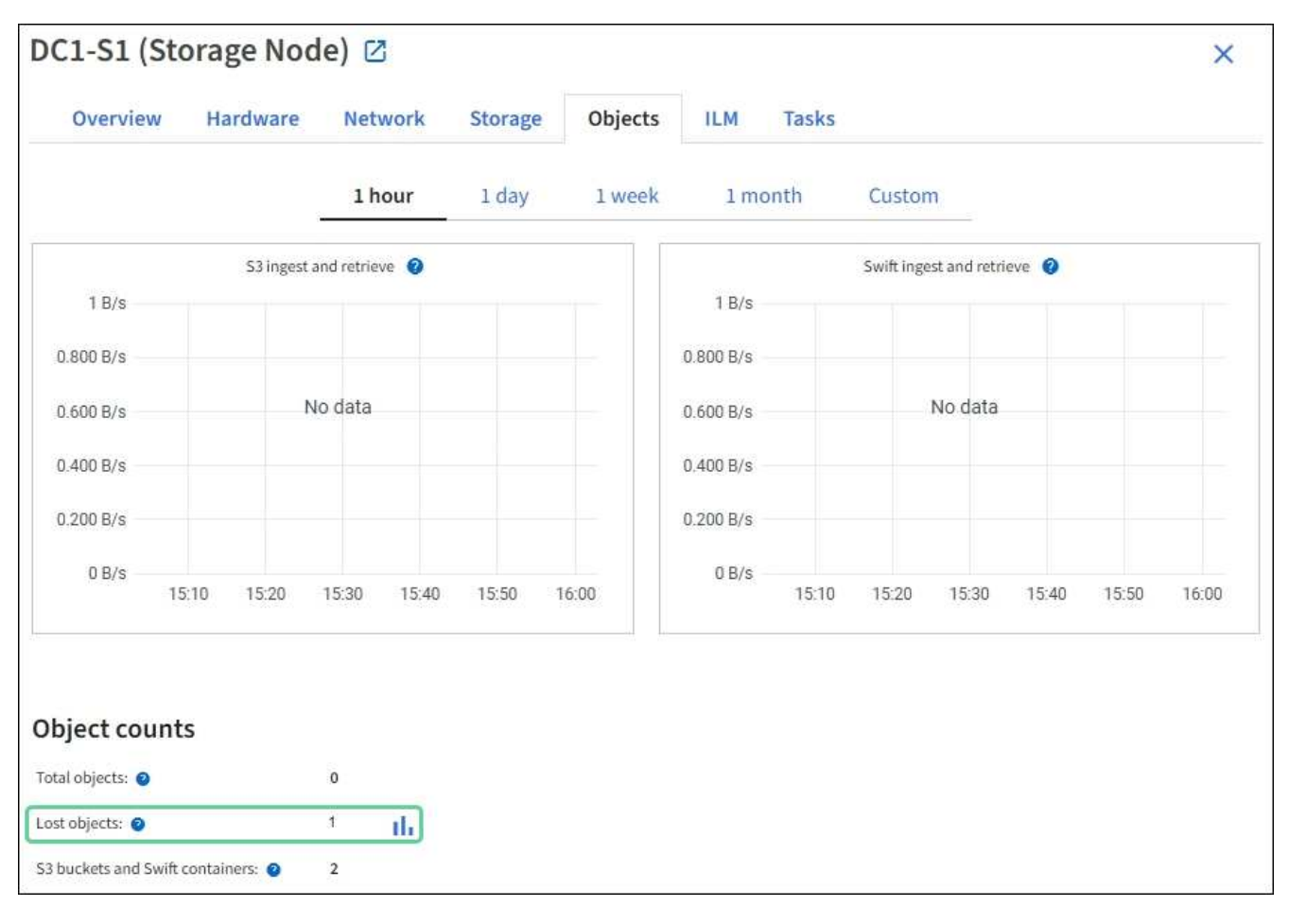

- 4. Von einem Admin-Knoten, "Rufen Sie das Überwachungsprotokoll auf" um die eindeutige Kennung (UUID) des Objekts zu bestimmen, das die Warnung **Objekte verloren** ausgelöst hat:
  - a. Melden Sie sich beim Grid-Node an:
    - i. Geben Sie den folgenden Befehl ein: ssh admin@grid\_node\_IP
    - ii. Geben Sie das in der Datei aufgeführte Passwort ein Passwords.txt.
    - iii. Geben Sie den folgenden Befehl ein, um zu root zu wechseln: su -
    - iv. Geben Sie das in der Datei aufgeführte Passwort ein Passwords.txt. Wenn Sie als root angemeldet sind, wechselt die Eingabeaufforderung von \$ zu #.
  - b. Wechseln Sie in das Verzeichnis, in dem sich die Audit-Protokolle befinden. Eingabe: cd

/var/local/log/

(i)

"Erfahren Sie mehr über die Ziele für Audit-Informationen".

- c. Verwenden Sie grep, um die Audit-Meldungen zu "Objekt verloren" (OLST) zu extrahieren. Eingabe: grep OLST audit\_file\_name
- d. Beachten Sie den in der Meldung enthaltenen UUID-Wert.

```
>Admin: # grep OLST audit.log
2020-02-12T19:18:54.780426
[AUDT:[CBID(UI64):0x38186FE53E3C49A5][UUID(CSTR):926026C4-00A4-449B-
AC72-BCCA72DD1311]
[PATH(CSTR):"source/cats"][NOID(UI32):12288733][VOLI(UI64):3222345986
][RSLT(FC32):NONE][AVER(UI32):10]
[ATIM(UI64):1581535134780426][ATYP(FC32):OLST][ANID(UI32):12448208][A
MID(FC32):ILMX][ATID(UI64):7729403978647354233]]
```

- 5. Suchen Sie mit der UUID nach den Metadaten für das verlorene Objekt:
  - a. Wählen Sie ILM > Object Metadata Lookup.
  - b. Geben Sie die UUID ein, und wählen Sie Look Up.
  - c. Überprüfen Sie die Speicherorte in den Metadaten, und ergreifen Sie die entsprechenden Maßnahmen:

| Metadaten                                                                    | Schlussfolgerung                                                                                                    |  |  |
|------------------------------------------------------------------------------|----------------------------------------------------------------------------------------------------|--|--|
| Das Objekt- <object_identifier><br/>wurde nicht gefunden</object_identifier> | Wenn das Objekt nicht gefunden wird, wird die Meldung "FEHLER":" zurückgegeben.                                                                                                    |  |  |
|                                                                              | Wenn das Objekt nicht gefunden wird, können Sie die Anzahl der <b>verlorenen Objekte</b> zurücksetzen, um die Warnung zu löschen.<br>Das Fehlen eines Objekts bedeutet, dass das Objekt absichtlich gelöscht wurde.                   |  |  |
| Standorte > 0                                                                | Wenn in der Ausgabe Standorte aufgeführt sind, kann die Warnung <b>Objects Lost</b> falsch positiv sein.                                                                                                    |  |  |
|                                                                              | Vergewissern Sie sich, dass die Objekte vorhanden sind.<br>Verwenden Sie die Knoten-ID und den Dateipfad, der in der<br>Ausgabe aufgeführt ist, um zu bestätigen, dass sich die Objektdatei<br>am aufgelisteten Speicherort befindet. |  |  |
|                                                                              | (Das Verfahren für "Suche nach möglicherweise verlorenen<br>Objekten" erläutert, wie Sie die Knoten-ID verwenden, um den<br>richtigen Speicher-Node zu finden.)                                                                       |  |  |
|                                                                              | Wenn die Objekte vorhanden sind, können Sie die Anzahl der <b>verlorenen Objekte</b> zurücksetzen, um die Warnung zu löschen.                                                                                                    |  |  |

| Metadaten     | Schlussfolgerung                                                                                                    |
|---------------|----------------------------------------------------------------------------------------------------|
| Standorte = 0 | <ul> <li>Wenn in der Ausgabe keine Positionen aufgeführt sind, fehlt das<br/>Objekt möglicherweise. Sie können sich selbst ausprobieren</li> <li>"Suchen Sie das Objekt und stellen Sie es wieder her"oder sich an<br/>den technischen Support wenden.</li> <li>Vom technischen Support bitten Sie möglicherweise, zu<br/>bestimmen, ob ein Verfahren zur Storage-Recovery durchgeführt<br/>wird. Siehe die Informationen über "Wiederherstellen von<br/>Objektdaten mit Grid Manager" und "Wiederherstellung von<br/>Objektdaten auf einem Storage-Volume".</li> </ul> |
|               |                                                                                                    |

# Suche nach potenziell verlorenen Objekten und Wiederherstellung

Es kann möglich sein, Objekte zu finden und wiederherzustellen, die eine Warnung \* Objekt VERLOREN \* und einen Legacy VERLOREN Objekte (VERLOREN) Alarm ausgelöst haben und die Sie als potenziell verloren identifiziert haben.

#### Bevor Sie beginnen

- Sie haben die UUID eines verlorenen Objekts, wie in angegeben "Untersuchen Sie verlorene Objekte".
- Sie haben die Passwords.txt Datei.

#### Über diese Aufgabe

Im Anschluss an dieses Verfahren können Sie sich nach replizierten Kopien des verlorenen Objekts an einer anderen Stelle im Grid suchen. In den meisten Fällen wird das verlorene Objekt nicht gefunden. In einigen Fällen können Sie jedoch ein verlorenes repliziertes Objekt finden und wiederherstellen, wenn Sie umgehend Maßnahmen ergreifen.

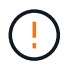

Wenden Sie sich an den technischen Support, wenn Sie Hilfe bei diesem Verfahren benötigen.

#### Schritte

- 1. Suchen Sie in einem Admin-Knoten die Prüfprotokolle nach möglichen Objektspeichern:
  - a. Melden Sie sich beim Grid-Node an:
    - i. Geben Sie den folgenden Befehl ein: ssh admin@grid\_node\_IP
    - ii. Geben Sie das in der Datei aufgeführte Passwort ein Passwords.txt.
    - iii. Geben Sie den folgenden Befehl ein, um zu root zu wechseln: su -
    - iv. Geben Sie das in der Datei aufgeführte Passwort ein Passwords.txt. Wenn Sie als root angemeldet sind, wechselt die Eingabeaufforderung von \$ zu #.
  - b. Wechseln Sie in das Verzeichnis, in dem sich die Überwachungsprotokolle befinden: cd /var/local/log/

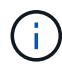

"Erfahren Sie mehr über die Ziele für Audit-Informationen".

c. Verwenden Sie grep, um den zu extrahieren "Überwachungsmeldungen, die mit dem potenziell verlorenen Objekt verknüpft sind"und an eine Ausgabedatei zu senden. Eingabe: grep uuid-value audit\_file\_name > output\_file\_name

Beispiel:

```
Admin: # grep 926026C4-00A4-449B-AC72-BCCA72DD1311 audit.log >
messages_about_lost_object.txt
```

d. Verwenden Sie grep, um die Meldungen zum Lost Location (LLST) aus dieser Ausgabedatei zu extrahieren. Eingabe: grep LLST output file name

Beispiel:

Admin: # grep LLST messages\_about\_lost\_objects.txt

Eine LLST-Überwachungsmeldung sieht wie in dieser Beispielnachricht aus.

```
[AUDT:\[NOID\(UI32\):12448208\][CBIL(UI64):0x38186FE53E3C49A5]
[UUID(CSTR):"926026C4-00A4-449B-AC72-BCCA72DD1311"][LTYP(FC32):CLDI]
[PCLD\(CSTR\):"/var/local/rangedb/1/p/17/11/00rH0%DkRs&LgA%\#3tN6"\]
[TSRC(FC32):SYST][RSLT(FC32):NONE][AVER(UI32):10][ATIM(UI64):
1581535134379225][ATYP(FC32):LLST][ANID(UI32):12448208][AMID(FC32):CL
SM]
[ATID(UI64):7086871083190743409]]
```

e. Suchen Sie in der LLST-Meldung das Feld PCLD und das Feld NOID.

Falls vorhanden, ist der Wert von PCLD der vollständige Pfad auf der Festplatte zur fehlenden replizierten Objektkopie. Der Wert von NOID ist die Knoten-id des LDR, wo eine Kopie des Objekts gefunden werden kann.

Wenn Sie einen Speicherort für ein Objekt finden, kann das Objekt möglicherweise wiederhergestellt werden.

 a. Suchen Sie den Storage Node, der dieser LDR-Node-ID zugeordnet ist. W\u00e4hlen Sie im Grid Manager SUPPORT > Tools > Grid-Topologie aus. W\u00e4hlen Sie dann Data Center > Storage Node > LDR aus.

Die Knoten-ID für den LDR-Dienst befindet sich in der Tabelle Node Information. Überprüfen Sie die Informationen für jeden Speicherknoten, bis Sie den gefunden haben, der dieses LDR hostet.

- 2. Stellen Sie fest, ob das Objekt auf dem in der Meldung "Audit" angegebenen Speicherknoten vorhanden ist:
  - a. Melden Sie sich beim Grid-Node an:
    - i. Geben Sie den folgenden Befehl ein: ssh admin@grid\_node\_IP

- ii. Geben Sie das in der Datei aufgeführte Passwort ein Passwords.txt.
- iii. Geben Sie den folgenden Befehl ein, um zu root zu wechseln: su -
- iv. Geben Sie das in der Datei aufgeführte Passwort ein Passwords.txt.

Wenn Sie als root angemeldet sind, wechselt die Eingabeaufforderung von \$ zu #.

b. Stellen Sie fest, ob der Dateipfad für das Objekt vorhanden ist.

Verwenden Sie für den Dateipfad des Objekts den Wert von PCLD aus der LLST-Überwachungsmeldung.

Geben Sie beispielsweise Folgendes ein:

ls '/var/local/rangedb/1/p/17/11/00rH0%DkRs&LgA%#3tN6'

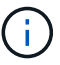

Schließen Sie den Pfad der Objektdatei immer in einzelne Anführungszeichen ein, um Sonderzeichen zu umgehen.

- Wenn der Objektpfad nicht gefunden wird, geht das Objekt verloren und kann mit diesem Verfahren nicht wiederhergestellt werden. Wenden Sie sich an den technischen Support.
- Wenn der Objektpfad gefunden wird, fahren Sie mit dem nächsten Schritt fort. Sie können versuchen, das gefundene Objekt wieder in StorageGRID wiederherzustellen.
- 3. Wenn der Objektpfad gefunden wurde, versuchen Sie, das Objekt in StorageGRID wiederherzustellen:
  - a. Ändern Sie vom gleichen Speicherknoten aus die Eigentumsrechte an der Objektdatei, so dass sie von StorageGRID gemanagt werden kann. Eingabe: chown ldr-user:bycast 'file\_path\_of\_object'
  - b. Telnet für localhost 1402 für den Zugriff auf die LDR-Konsole. Eingabe: telnet 0 1402
  - c. Eingabe: cd /proc/STOR
  - d. Eingabe: Object\_Found 'file\_path\_of\_object'

Geben Sie beispielsweise Folgendes ein:

Object\_Found '/var/local/rangedb/1/p/17/11/00rH0%DkRs&LgA%#3tN6'

Mit dem Object\_Found Befehl wird das Raster über den Standort des Objekts informiert. Zudem werden die aktiven ILM-Richtlinien ausgelöst. Anhand dieser Richtlinien werden zusätzliche Kopien erstellt, die in jeder Richtlinie angegeben sind.

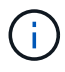

Wenn der Speicher-Node, auf dem Sie das Objekt gefunden haben, offline ist, können Sie das Objekt auf jeden Online-Speicher-Node kopieren. Platzieren Sie das Objekt in einem beliebigen /var/local/rangedb-Verzeichnis des Online-Storage-Node. Geben Sie dann den Object Found Befehl mit diesem Dateipfad zum Objekt aus.

Wenn das Objekt nicht wiederhergestellt werden kann, schlägt der Object\_Found Befehl fehl.
 Wenden Sie sich an den technischen Support.

 Wenn das Objekt erfolgreich in StorageGRID wiederhergestellt wurde, wird eine Erfolgsmeldung angezeigt. Beispiel:

```
ade 12448208: /proc/STOR > Object_Found
'/var/local/rangedb/1/p/17/11/00rH0%DkRs&LgA%#3tN6'
ade 12448208: /proc/STOR > Object found succeeded.
First packet of file was valid. Extracted key: 38186FE53E3C49A5
Renamed '/var/local/rangedb/1/p/17/11/00rH0%DkRs&LgA%#3tN6' to
'/var/local/rangedb/1/p/17/11/00rH0%DkRt78Ila#3udu'
```

Fahren Sie mit dem nächsten Schritt fort.

- 4. Wenn das Objekt erfolgreich in StorageGRID wiederhergestellt wurde, überprüfen Sie, ob die neuen Speicherorte erstellt wurden:
  - a. Melden Sie sich mit einem beim Grid-Manager an "Unterstützter Webbrowser".
  - b. Wählen Sie ILM > Object Metadata Lookup.
  - c. Geben Sie die UUID ein, und wählen Sie Look Up.
  - d. Überprüfen Sie die Metadaten, und überprüfen Sie die neuen Speicherorte.
- Durchsuchen Sie von einem Admin-Node aus die Pr
  üfprotokolle f
  ür die ORLMÜberwachungsmeldung f
  ür dieses Objekt, um zu best
  ätigen, dass Information Lifecycle Management (ILM) Kopien nach Bedarf platziert hat.
  - a. Melden Sie sich beim Grid-Node an:
    - i. Geben Sie den folgenden Befehl ein: ssh admin@grid\_node\_IP
    - ii. Geben Sie das in der Datei aufgeführte Passwort ein Passwords.txt.
    - iii. Geben Sie den folgenden Befehl ein, um zu root zu wechseln: su -
    - iv. Geben Sie das in der Datei aufgeführte Passwort ein Passwords.txt. Wenn Sie als root angemeldet sind, wechselt die Eingabeaufforderung von \$ zu #.
  - b. Wechseln Sie in das Verzeichnis, in dem sich die Überwachungsprotokolle befinden: cd /var/local/log/
  - c. Verwenden Sie grep, um die mit dem Objekt verknüpften Überwachungsmeldungen in eine Ausgabedatei zu extrahieren. Eingabe: grep uuid-value audit\_file\_name > output\_file\_name

Beispiel:

```
Admin: # grep 926026C4-00A4-449B-AC72-BCCA72DD1311 audit.log >
messages_about_restored_object.txt
```

d. Verwenden Sie grep, um die ORLM-Audit-Meldungen (Object Rules met) aus dieser Ausgabedatei zu extrahieren. Eingabe: grep ORLM output\_file\_name

Beispiel:

Admin: # grep ORLM messages\_about\_restored\_object.txt

Eine ORLM-Überwachungsmeldung sieht wie in dieser Beispielnachricht aus.

```
[AUDT:[CBID(UI64):0x38186FE53E3C49A5][RULE(CSTR):"Make 2 Copies"]
[STAT(FC32):DONE][CSIZ(UI64):0][UUID(CSTR):"926026C4-00A4-449B-AC72-
BCCA72DD1311"]
[LOCS(CSTR):"**CLDI 12828634 2148730112**, CLDI 12745543 2147552014"]
[RSLT(FC32):SUCS][AVER(UI32):10][ATYP(FC32):ORLM][ATIM(UI64):15633982306
69]
[ATID(UI64):15494889725796157557][ANID(UI32):13100453][AMID(FC32):BCMS]]
```

a. Suchen Sie das FELD LOKS in der Überwachungsmeldung.

Wenn vorhanden, ist der Wert von CLDI in LOCS die Node-ID und die Volume-ID, in der eine Objektkopie erstellt wurde. Diese Meldung zeigt, dass das ILM angewendet wurde und dass an zwei Standorten im Grid zwei Objektkopien erstellt wurden.

6. "Setzt die Anzahl der verlorenen und fehlenden Objekte zurück" Im Grid-Manager.

### Verlorene und fehlende Objektanzahl zurücksetzen

Nachdem Sie das StorageGRID-System untersucht und überprüft haben, ob alle aufgezeichneten verlorenen Objekte dauerhaft verloren gehen oder dass es sich um einen falschen Alarm handelt, können Sie den Wert des Attributs Lost Objects auf Null zurücksetzen.

#### **Bevor Sie beginnen**

- · Sie müssen im Grid-Manager mit einem angemeldet sein "Unterstützter Webbrowser".
- Sie haben "Bestimmte Zugriffsberechtigungen".

#### Über diese Aufgabe

Sie können den Zähler "Lost Objects" von einer der folgenden Seiten zurücksetzen:

- SUPPORT > Tools > Grid-Topologie > Site > Storage Node > LDR > Data Store > Übersicht > Main
- SUPPORT > Tools > Grid-Topologie > Site > Storage Node > DDS > Data Store > Übersicht > Main

Diese Anleitung zeigt das Zurücksetzen des Zählers von der Seite LDR > Data Store.

#### Schritte

- 1. Wählen Sie SUPPORT > Tools > Grid-Topologie aus.
- Wählen Sie Site > Storage Node > LDR > Data Store > Konfiguration f
  ür den Speicherknoten, der die Meldung Objekte verloren oder DEN VERLORENEN Alarm hat.
- 3. Wählen Sie Anzahl Der Verlorenen Objekte Zurücksetzen.

| Overview        | Alarms              | Reports      | Configuration |  |
|-----------------|---------------------|--------------|---------------|--|
| Main            | Alarms              |              |               |  |
| <b>D</b> C      |                     |              |               |  |
| Up Up           | dated: 2017-05-11 1 | 14:56:13 PDT |               |  |
| Reset Lost Obje | cts Count           | ſ            | D .           |  |
|                 |                     |              |               |  |

4. Klicken Sie Auf Änderungen Übernehmen.

Das Attribut Lost Objects wird auf 0 zurückgesetzt und die Warnung **Objects lost** und DIE VERLORENE Alarmfunktion werden gelöscht, was einige Minuten dauern kann.

- 5. Setzen Sie optional andere zugehörige Attributwerte zurück, die beim Identifizieren des verlorenen Objekts möglicherweise erhöht wurden.
  - a. Wählen Sie Site > Storage Node > LDR > Erasure Coding > Konfiguration aus.
  - b. Wählen Sie Reset reads Failure Count und Reset corrupte Kopien Detected Count aus.
  - c. Klicken Sie Auf Änderungen Übernehmen.
  - d. Wählen Sie Site > Storage Node > LDR > Verifizierung > Konfiguration aus.
  - e. Wählen Sie Anzahl der fehlenden Objekte zurücksetzen und Anzahl der beschädigten Objekte zurücksetzen.
  - f. Wenn Sie sicher sind, dass isolierte Objekte nicht benötigt werden, können Sie **gesperrte Objekte löschen** auswählen.

Isolierte Objekte werden erstellt, wenn die Hintergrundüberprüfung eine beschädigte replizierte Objektkopie identifiziert. In den meisten Fällen ersetzt StorageGRID das beschädigte Objekt automatisch, und es ist sicher, die isolierten Objekte zu löschen. Wenn jedoch die Meldung **Objects Iost** oder DER VERLORENE Alarm ausgelöst wird, kann der technische Support auf die isolierten Objekte zugreifen.

g. Klicken Sie Auf Änderungen Übernehmen.

Es kann einige Momente dauern, bis die Attribute zurückgesetzt werden, nachdem Sie auf Änderungen anwenden klicken.

Apply Changes

#### Copyright-Informationen

Copyright © 2025 NetApp. Alle Rechte vorbehalten. Gedruckt in den USA. Dieses urheberrechtlich geschützte Dokument darf ohne die vorherige schriftliche Genehmigung des Urheberrechtsinhabers in keiner Form und durch keine Mittel – weder grafische noch elektronische oder mechanische, einschließlich Fotokopieren, Aufnehmen oder Speichern in einem elektronischen Abrufsystem – auch nicht in Teilen, vervielfältigt werden.

Software, die von urheberrechtlich geschütztem NetApp Material abgeleitet wird, unterliegt der folgenden Lizenz und dem folgenden Haftungsausschluss:

DIE VORLIEGENDE SOFTWARE WIRD IN DER VORLIEGENDEN FORM VON NETAPP ZUR VERFÜGUNG GESTELLT, D. H. OHNE JEGLICHE EXPLIZITE ODER IMPLIZITE GEWÄHRLEISTUNG, EINSCHLIESSLICH, JEDOCH NICHT BESCHRÄNKT AUF DIE STILLSCHWEIGENDE GEWÄHRLEISTUNG DER MARKTGÄNGIGKEIT UND EIGNUNG FÜR EINEN BESTIMMTEN ZWECK, DIE HIERMIT AUSGESCHLOSSEN WERDEN. NETAPP ÜBERNIMMT KEINERLEI HAFTUNG FÜR DIREKTE, INDIREKTE, ZUFÄLLIGE, BESONDERE, BEISPIELHAFTE SCHÄDEN ODER FOLGESCHÄDEN (EINSCHLIESSLICH, JEDOCH NICHT BESCHRÄNKT AUF DIE BESCHAFFUNG VON ERSATZWAREN ODER -DIENSTLEISTUNGEN, NUTZUNGS-, DATEN- ODER GEWINNVERLUSTE ODER UNTERBRECHUNG DES GESCHÄFTSBETRIEBS), UNABHÄNGIG DAVON, WIE SIE VERURSACHT WURDEN UND AUF WELCHER HAFTUNGSTHEORIE SIE BERUHEN, OB AUS VERTRAGLICH FESTGELEGTER HAFTUNG, VERSCHULDENSUNABHÄNGIGER HAFTUNG ODER DELIKTSHAFTUNG (EINSCHLIESSLICH FAHRLÄSSIGKEIT ODER AUF ANDEREM WEGE), DIE IN IRGENDEINER WEISE AUS DER NUTZUNG DIESER SOFTWARE RESULTIEREN, SELBST WENN AUF DIE MÖGLICHKEIT DERARTIGER SCHÄDEN HINGEWIESEN WURDE.

NetApp behält sich das Recht vor, die hierin beschriebenen Produkte jederzeit und ohne Vorankündigung zu ändern. NetApp übernimmt keine Verantwortung oder Haftung, die sich aus der Verwendung der hier beschriebenen Produkte ergibt, es sei denn, NetApp hat dem ausdrücklich in schriftlicher Form zugestimmt. Die Verwendung oder der Erwerb dieses Produkts stellt keine Lizenzierung im Rahmen eines Patentrechts, Markenrechts oder eines anderen Rechts an geistigem Eigentum von NetApp dar.

Das in diesem Dokument beschriebene Produkt kann durch ein oder mehrere US-amerikanische Patente, ausländische Patente oder anhängige Patentanmeldungen geschützt sein.

ERLÄUTERUNG ZU "RESTRICTED RIGHTS": Nutzung, Vervielfältigung oder Offenlegung durch die US-Regierung unterliegt den Einschränkungen gemäß Unterabschnitt (b)(3) der Klausel "Rights in Technical Data – Noncommercial Items" in DFARS 252.227-7013 (Februar 2014) und FAR 52.227-19 (Dezember 2007).

Die hierin enthaltenen Daten beziehen sich auf ein kommerzielles Produkt und/oder einen kommerziellen Service (wie in FAR 2.101 definiert) und sind Eigentum von NetApp, Inc. Alle technischen Daten und die Computersoftware von NetApp, die unter diesem Vertrag bereitgestellt werden, sind gewerblicher Natur und wurden ausschließlich unter Verwendung privater Mittel entwickelt. Die US-Regierung besitzt eine nicht ausschließliche, nicht übertragbare, nicht unterlizenzierbare, weltweite, limitierte unwiderrufliche Lizenz zur Nutzung der Daten nur in Verbindung mit und zur Unterstützung des Vertrags der US-Regierung, unter dem die Daten bereitgestellt wurden. Sofern in den vorliegenden Bedingungen nicht anders angegeben, dürfen die Daten ohne vorherige schriftliche Genehmigung von NetApp, Inc. nicht verwendet, offengelegt, vervielfältigt, geändert, aufgeführt oder angezeigt werden. Die Lizenzrechte der US-Regierung für das US-Verteidigungsministerium sind auf die in DFARS-Klausel 252.227-7015(b) (Februar 2014) genannten Rechte beschränkt.

#### Markeninformationen

NETAPP, das NETAPP Logo und die unter http://www.netapp.com/TM aufgeführten Marken sind Marken von NetApp, Inc. Andere Firmen und Produktnamen können Marken der jeweiligen Eigentümer sein.